# Sales Orders

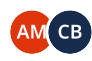

Owned by Ana Laura Galeano Muñoz (Unlicensed) ••• Last updated: Nov 08, 2022 by Camilo Barrios (Unlicensed) • 7 min read

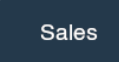

#### **Article Navigation**

- First Steps
- Items
- Deleting a Line of Items
- Billing
- Shipping
- Charges & Discounts
- Credit Claims
- Attachments
- Notes
- Integrations
- 🗶 Positive Updates 🗶

# **First Steps**

To reach the Sales Orders module, click on Sales, and then on Sales Orders, as is illustrated below:

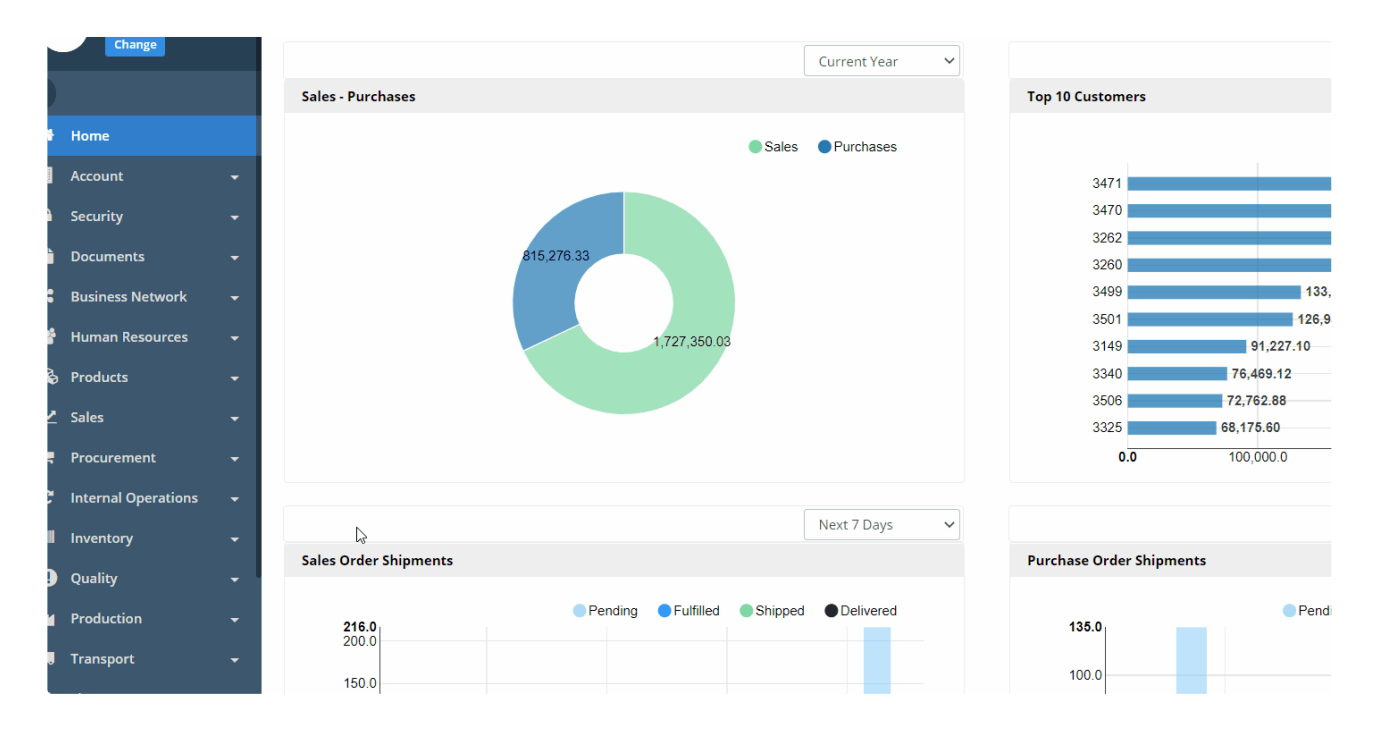

Here you will find the following section:

| SALE  | S / SA   | LES ORDI | ERS       | ustomer    |         | Ship Da    | ite From    |            | Ship Date To  |            | •    | Status               | D Exp   | oort 👻 🖣    | 🌢 Views 🗸    |        |
|-------|----------|----------|-----------|------------|---------|------------|-------------|------------|---------------|------------|------|----------------------|---------|-------------|--------------|--------|
|       |          |          | <b>20</b> |            | Q       | 12/18      | /2020       | =          |               |            | 8    | All                  |         | * #         | More Filter: | s      |
| Invoi | e Status |          | c         | arrier     |         | Deliver    | y Date From |            | Delivery Date | То         |      | Quantity Status      |         | _           |              | _      |
|       |          |          | •         |            | Q       |            |             |            |               |            | 8    | All                  |         | -           | Actions 👻    |        |
| I     |          |          |           |            |         |            |             |            |               |            |      |                      | Size 50 | ✓ 1 - 20 Of | 20 « <       | 1 .    |
|       |          | Number 🔺 | Customer  | Reference  | Carrier | Ship Terms | Ship Date   | Delivery D | ate 🔅 Status  | Amount     | Orda | Docum                | ents    | (200        | Qu           | antity |
|       | 10       | PB000599 | 3230      | 40833D     | FFD     | Delivery   | 12/24/2020  | 12/25/2    | 020 Released  | \$5,184.00 | Orde | r Shipping Pre-Alert | invoice | ▲           | 81           | Snipp  |
|       | 1        | PB000645 | 3149      | 863361     | CHR     | Delivery   | 12/19/2020  | 12/22/2    | 020 Released  | \$2,512.56 |      |                      |         | •           | 46           |        |
|       | 1        | PB000650 | 3478      | 5114080    | WT      | Delivery   | 01/31/2021  | 02/03/2    | 021 Released  | \$896.60   |      |                      |         | 1           | 23           |        |
|       | 1        | PB000651 | 3478      | 5114081    | WT      | Delivery   | 02/04/2021  | 02/07/2    | 021 Released  | \$6,813.00 |      |                      |         | •           | 173          |        |
|       | /        | PB000652 | 3478      | 5114082    | WT      | Delivery   | 02/07/2021  | 02/10/2    | 021 Released  | \$7,081.70 |      |                      |         | •           | 180          |        |
|       | 10       | PB000666 | 3262      | 0532090756 | CR      | Delivery   | 12/18/2020  | 12/23/2    | 020 Released  | \$1,073.60 |      |                      |         | 1           | 32           |        |
|       | 1        | PB000667 | 3506      | 0531143802 | CR      | Delivery   | 12/19/2020  | 12/20/2    | 020 Released  | \$846.08   |      |                      |         | 1           | 32           |        |
|       | 10       | PB000668 | 3506      | 0531779316 | CR      | Delivery   | 12/21/2020  | 12/22/2    | 020 Released  | \$423.04   |      |                      |         | 1           | 16           |        |
| _     |          |          |           |            |         |            |             |            |               |            |      |                      |         |             |              |        |

() If you're interested in learning more about Filters and Page Actions, please consult the Search Pages article.

To create a new Sales Order, click the "+New" button to open the Sales Order creation screen:

|                          |             | Customer *                            | Category                   |                |            |  |  |
|--------------------------|-------------|---------------------------------------|----------------------------|----------------|------------|--|--|
| 0004643                  | Q           | Caggiano Flowers Q                    | None                       | ~              | QUANTITIES |  |  |
| te                       |             | Juan Camilo U<br>Customer Ref / Order | Payment Terms              |                | SHIPPED    |  |  |
| 2/22/2020                | <b>(11)</b> |                                       | Net 45                     | ~              | DELIVERED  |  |  |
| ipping Terms             |             | Ship Date                             | Delivery Date              |                | PALLETS    |  |  |
| Delivery                 | ~           | 12/23/2020 00:00                      | 12/23/2020 00:00           | <b>#</b>       | FINANCE    |  |  |
| rrier                    |             | Cut-off                               | Status                     |                | SUBTOTAL   |  |  |
| rier<br>mellini Q        |             | É                                     | Draft                      | ~              | CHARGES    |  |  |
|                          |             |                                       |                            |                | AMOUNT     |  |  |
| ems 💲 Billing 🐗 Shipping | \$ Cł       | HARGES/DISCOUNTS \$ CREDIT CLAIMS     | ▲ ATTACHMENTS □ NOTES      | INTEGRATIONS   |            |  |  |
|                          | I Actio     | nns ▼ 🚍 Transfer ▼ 💲 Charges ▼ 💲      | Discounts 🗸 👁 Show 👻 💷 Lai | bels 🔻 🕼 Quick | Entry - 2  |  |  |

Remember, only the fields with an asterisk are required. Nonetheless, we will go over the most common ones completed for a basic Sales Order:

- **Customer:** Click on the magnifier to select from the list, or begin to type the name and Traze will autocomplete the selection. Once you select a Customer, the following fields will be completed automatically:
  - Number: A number is assigned to the Sales Order to identify it on Traze.
  - Date: By default this will be the date of creation of the Sales Order, but you may click on the calendar to choose another future date.
  - Shipping Terms: These are imported from the Customer Account's default internal settings. If necessary, you can select an option to override the default.

- The Ship Date and Delivery Date fields will be enabled or disabled automatically according to each different Shipping Term.
- Customer Ref/Order: Add a reference for the customer if it applies.
- Carrier: Click on the magnifier to bring up the list of Carriers that have been registered onto Traze (as Supplier Accounts).
- Cut-off: COMING SOON

Remember to click on Save when you finish completing the header:

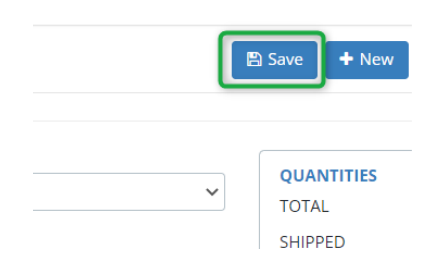

#### ITEMS

#### Method 1

| ≡ ITEMS | \$ BILLING | # SHIPPING  | \$ CHARGES/DISCOUNTS | \$ CREDIT CLAIN | IS 🗞 ATTACHMEN         | TS 🖸 NOTES        |               |
|---------|------------|-------------|----------------------|-----------------|------------------------|-------------------|---------------|
|         | 20         | + Add •     | i≣ Actions ▼         | \$ Charges      | S Discounts -          | Show ▼            | ∎ Labels ▼    |
|         |            |             |                      |                 |                        |                   |               |
|         | No. 👙      | Reference 👙 | Name                 |                 | Quantity 👙 Full Pack 1 | Type 🝵 Unit Price | 🗢 Net Price 🖕 |
|         |            |             |                      |                 |                        |                   |               |

Under this tab, you may add all of the items that are being sold under the current Sales Order. To begin, click on "+Add" and select Products from the list that appears:

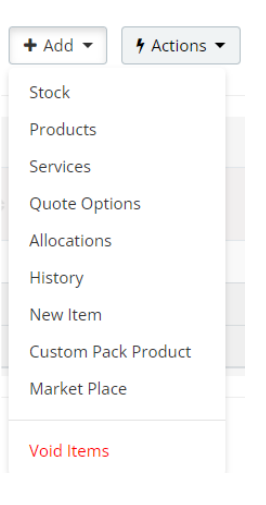

#### This process is illustrated below:

|                      |   | SALES / SALES ORDER                                                                                                    |          |                                         |                                                     | 🖺 Save 🕇 New 🙆 Document   |
|----------------------|---|----------------------------------------------------------------------------------------------------|----------|-----------------------------------------|-----------------------------------------------------|---------------------------|
| ange<br>Full Menu    |   | Number<br>50004643                                                                                                    | Q        | Customer * Caggiano Flowers Q           | Category None                                       | QUANTITIES                |
|                      | ÷ | Date                                                                                                    | <b>#</b> | Juan Camilo Ucros                       | Payment Terms                                       | SHIPPED<br>DELIVERED      |
|                      | - | Shipping Terms                                                                                                    |          | Ship Date                               | Delivery Date                                       | PALLETS                   |
| ts                   | - | Delivery                                                                                                    | ~        | 12/23/2020 00:00                        | 12/23/2020 00:00                                    | FINANCE<br>SUBTOTAL       |
| Network<br>esources  | • | Armellini                                                                                                    | Q        | Cut-611                                 | Draft ~                                             | CHARGES<br>DISCOUNTS      |
|                      | - |                                                                                                    |          |                                         | •                                                   | AMOUNT                    |
|                      | • |                                                                                                    | c tr     |                                         |                                                     |                           |
| ategories<br>ccounts | • | CO + Add -                                                                                                    | Actio    | ons • Z Transfer • \$ Charges • \$ Disc | iounts • Show • III Labels • 2 Quic                 | ck Entry -                |
| rs<br>s<br>ders      |   | Image: Second second secon | Name     | e Quantity e                            | Full Pack Type         Unit Price         Net Price | Size 200 V 0-0 Of 0 « < V |

• You can search products by pack type, category, stage, packing, price list, customer, and partner subscription by using the filters above. To learn more about filters, consult the Search Pages article.

Remember to enter the Quantity and the Unit Price (if it's missing) in this window before pressing "Add and Close".

#### Method 2

On the Quick Entry drop-down menu, select Base Product & Attributes:

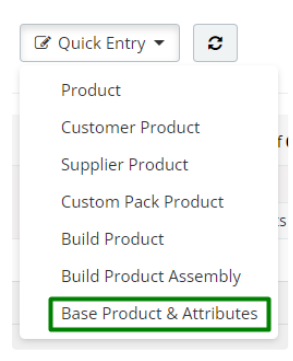

The following fields will be enabled:

| ITEMS \$ BIL                   | LING SHIPPING           | \$ CHAR | GES/DISCOUNTS<br>→ Transfer To | \$ CREDIT CLAIMS             | ATTA<br>\$ Disco | unts 🔹          | Show •    | ≓ INTEGR     |   | uick Entry 🔹 🖸                     |             |       |
|--------------------------------|-------------------------|---------|--------------------------------|------------------------------|------------------|-----------------|-----------|--------------|---|------------------------------------|-------------|-------|
| Base Product / I<br>Quantity * | Main Component          | Q       | Product Price *                |                              | ~                | Pack Type *     |           |              | ~ | Price List<br>None                 |             | ~     |
| Amount \$0.0                   | 0 Total Unit of Measure | 0 Stock | : On Hand <b>0</b> / Allocate  | ed <b>0</b> / Total <b>0</b> |                  |                 |           |              |   | Add<br>Size 200 🗸 0 - 0 Of 0       | Add & Clear | Clear |
| B                              | No. 🗘 Reference 🗢       | Name    |                                | \$ Qua                       | ntity 🔅 Fu       | ull Pack Type 👙 | Net Price | Unit Price 🗘 |   | Discounts Unit Discount  Discounts | Amount      | ¢     |

### Select a Base Product first. Enter it into the first field (called Base Product / Main Component):

| Base Product / Main Component |   | Flower Color | Rose Grade |   | Rose Variety    |       |
|-------------------------------|---|--------------|------------|---|-----------------|-------|
| Rose                          | Q | None 🗸       | None       | ~ | None            | ~     |
| Product                       |   | Pack Type *  | Quantity * |   | Cost *          |       |
|                               | ~ | ~            |            |   |                 | ~     |
|                               |   |              |            |   | Add Add & Clear | Clear |

More fields will be enabled once the Base Product is chosen.

Complete the rest of the fields according to the attributes desired in the product:

- Flower Color.
- Rose Grade.
- Rose Variety.

Once those attributes are selected, the Product and Pack Type fields will be completed automatically by Traze:

| E ITEMS        | \$ BILLING            | SHIPPING | \$ CHARG  | ES/DISCOUNTS           | \$ CREDIT CLAIMS | III IN  | VENTORY          | ⊗ ATTACH | IMENTS     | NOTES    |                    |      |            |      |       |
|----------------|-----------------------|----------|-----------|------------------------|------------------|---------|------------------|----------|------------|----------|--------------------|------|------------|------|-------|
|                | 00                    | + Add •  | E Actions | Transfer               | \$ Charges •     | \$ Disc | ounts 🔻          | Show ▼   | III Labels | • 🕼 Qu   | iick Entry 👻       | 0    |            |      |       |
| Base Processon | roduct / Main Con     | nponent  | Q         | lower Color<br>Red     |                  | ~       | Rose Gi<br>50 CM | ade      |            | ~        | Rose Var<br>Hearts | iety |            |      | ~     |
| Produc<br>Rose | t<br>Red 50 CM Hearts | 25 Stm   | · ·       | ack Type *<br>x 25 stm |                  | ~       | Quanti           | у *      |            | x 25 stm | Cost *             |      |            | /bu  | ~     |
|                |                       |          |           |                        |                  |         |                  |          |            |          |                    | A    | dd Add & C | lear | Clear |

Enter a quantity and cost:

| E ITEMS         | \$ BILLING        | SHIPPING | \$ CH/   | ARGES/DISCOUNTS     | \$ CREDIT CLAIMS |        | NVENTORY         | ⊗ ATTACH | MENTS      |          |           |                  |    |        |         |       |
|-----------------|-------------------|----------|----------|---------------------|------------------|--------|------------------|----------|------------|----------|-----------|------------------|----|--------|---------|-------|
|                 | 00                | + Add •  | E Action | s 🔹 Transfer 👻      | \$ Charges 🔻     | \$ Dis | counts 🔻         | ● Show ▼ | III Labels | •        | uick Entr | y •              | 3  |        |         |       |
| Base Pr<br>Rose | roduct / Main Com | nponent  | ۹        | Flower Color<br>Red |                  | ~      | Rose Gr<br>50 CM | ade      |            | ~        | Ros       | e Varie<br>earts | ty |        |         | ~     |
| Produc          | t                 |          |          | Pack Type *         |                  |        | Quantit          | y *      |            |          | Cos       | t *              |    |        |         |       |
| Rose            | Red 50 CM Hearts  | 25 Stm   | ~        | x 25 stm            |                  | ~      |                  |          | 8          | x 25 stm |           |                  |    | 6.50   | /bu     | ~     |
|                 |                   |          |          |                     |                  |        |                  |          |            |          |           |                  | A  | dd Add | & Clear | Clear |

#### Press Add & Clear to continue.

## The product will be added to the order:

| ≡ ITEMS | \$ BILLI    | NG     | 🚚 SH   | IPPING    | CHARGE    | 5/DISCOUNTS         | CREDIT CLAIN | us III I   | NVENTORY     | ℜ ATTACHMEN     | ITS 🖸 NO    | TES  |                          |             |           |      |
|---------|-------------|--------|--------|-----------|-----------|---------------------|--------------|------------|--------------|-----------------|-------------|------|--------------------------|-------------|-----------|------|
|         |             | 00     | + Ac   | d ▼ 🔳     | Actions 🔻 | ≓ Transfer ▼        | \$ Charges   | • \$ Disc  | counts 💌     | ● Show ▼        | l Labels 🔻  | 🕼 Qu | ick Entry 👻 🎗            | ;           |           |      |
| Base Pr | roduct / Ma | in Cor | nponen | t         | Pro       | oduct               |              |            | Pack Type    | •               |             |      | Quantity *               |             |           |      |
| Contra  |             |        |        | c         |           |                     |              | ~          |              |                 |             | ~    |                          |             |           |      |
| Cost +  |             |        |        |           | -         |                     |              |            |              |                 |             |      |                          |             |           |      |
|         |             |        |        |           |           |                     |              |            |              |                 |             |      |                          | Add Add     | & Clear C | lear |
|         |             |        |        |           |           |                     |              |            |              |                 |             |      | el                       |             |           |      |
|         | ]           |        |        |           |           |                     |              |            |              |                 |             |      | Size 200 V               | 1-10f1 «    | < 1 > 3   | > >  |
| •       |             |        | No. 🗘  | Reference | Name      |                     |              | Quantity 0 | Full Pack Ty | pe 🔅 Net Cost 🔅 | Unit Cost 🔅 |      | Disco<br>Unit Discount 🖨 | Discounts 🔅 | Amount    | ¢    |
|         | 1 🖬         | ⊗      | 1      | ROSRED50  | Rose Red  | 50 CM Hearts 25 Stm |              | 8          | bu x 25 stm  | \$6.500         | 6.5         | bu   | 0                        | \$0.00      | \$52.0    | 00 : |
|         |             |        |        |           |           |                     |              |            |              |                 | 6.50        |      | 0                        | \$0.00      | \$52.0    | 00   |
|         |             |        |        |           |           |                     |              |            |              |                 | 6.50        |      | 0                        | \$0.00      | \$52.0    | 00   |

# Deleting a line of items

.

| ITEN | MS  | \$ E  | BILLIN | G   | 🛲 Sł       | HIPPING     | CHARGES/DISCOUNTS \$ CREDIT              | CLA  | IMS 🗞 A    | TTACHMENTS    | 5 0    | NOTES      | =      | INTEGRATIONS | 5               |             |        |
|------|-----|-------|--------|-----|------------|-------------|------------------------------------------|------|------------|---------------|--------|------------|--------|--------------|-----------------|-------------|--------|
|      |     |       | -      | C 0 | <b>+</b> A | dd 🔻 🔳 A    | Actions   Transfer                       | rges | • \$ Disc  | counts 👻      | Show   |            | Labels | s 🕶 🕼 Qu     | ick Entry 👻     | •           |        |
|      | • • |       |        |     |            |             |                                          |      |            |               |        |            |        |              | Size 200        | ✓ 1-20f2 «  | ۲ (    |
|      | B   |       |        |     | No. 😄      | Reference 😄 | Name                                     |      | Quantity 😄 | Full Pack Typ | e o Ne | et Price 🔅 |        | Unit Price 😄 | Disc            | ounts       | Amount |
|      |     |       |        |     |            |             |                                          |      |            |               |        |            |        |              | Unit Discount 👙 | Discounts 🔅 |        |
|      |     | ø     |        | ≽   | 1          | BK ALSSLO   | Bulk Alstroemeria Select Orange Beatrice |      | 4          | FB x 25 bu    |        | \$5.25     | bu     | 5.25         | 0               | \$0.00      |        |
|      |     | an an |        | ♦   | 2          | BKASTCH     | Bulk Asltroemeria Chicago                |      | 3          | HB x 20 bu    |        | \$4.50     | bu     | 4.5          | 0               | \$0.00      |        |
|      |     |       |        |     |            |             |                                          |      |            |               |        |            |        | 9.75         | 0               | \$0.00      | 1      |
|      |     |       |        |     |            |             |                                          |      |            |               |        |            |        |              |                 |             |        |

To delete a line there are two methods:

#### Method 1

|  | s 🛛 💌   | 1 | BK ALSSLO | Bulk Alstroemeria Select Orange Beatrice |  |
|--|---------|---|-----------|------------------------------------------|--|
|  | 🛍 🗄 💊 🔸 |   | BKASTCH   | Bulk Asltroemeria Chicago                |  |
|  |         |   |           |                                          |  |

Click on the down arrows on the left of the product line, and then click on the trash can.

### Method 2

Select the line of the product:

|  | \$ B     | ILLIN | IG  | 🚚 SH  | IIPPING     | CHARGES/DIS    | COUNTS \$           |
|--|----------|-------|-----|-------|-------------|----------------|---------------------|
|  |          | ;     | 3 8 | + Ac  | id ▼ 🔳 A    | Actions 🔻      | <b>⊐</b> Transfer ▼ |
|  |          |       |     |       |             |                |                     |
|  |          |       |     | No. 🌲 | Reference 🖨 | Name           |                     |
|  | <b>S</b> |       | ≽   | 1     | BK ALSSLO   | Bulk Alstroeme | ria Select Orange E |
|  | <b>A</b> |       | ≽   | 2     | BKASTCH     | Bulk Asltroeme | ria Chicago         |

Click on "+Add" and then on Void Items:

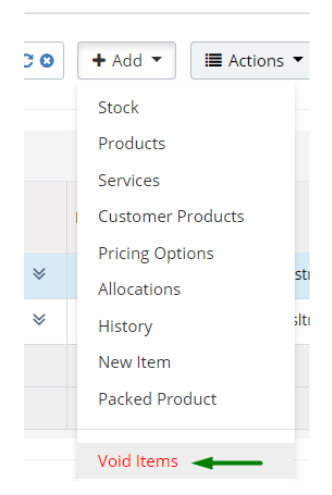

#### BILLING

COMING SOON

#### SHIPPING

COMING SOON

#### CHARGES/DISCOUNTS

|   | TTEMS \$ BILLING # SHIPPING \$ CHARGE |   |  |    |            | HIPPING     | \$ CHARGES/DISCOUNTS           | \$ CREDIT CL | AIMS 👒 A   | TTACHMENTS     | NOTES     | =      | INTEGRATIONS |                        |            |          |     |
|---|---------------------------------------|---|--|----|------------|-------------|--------------------------------|--------------|------------|----------------|-----------|--------|--------------|------------------------|------------|----------|-----|
|   |                                       |   |  | 00 | <b>+</b> A | dd 🔻 🔳      | Actions ▼                      | \$ Charges   | s 🔹 💲 Dise | counts 💌 🖉     | Show 👻 💷  | Labels | s 🕶 🕼 Qu     | ck Entry 👻             | C          |          |     |
| • | • •                                   |   |  |    |            |             |                                |              |            |                |           |        |              | Size 200               | ✓ 1-20f2 « | < 1 ¥ >  | *   |
|   | 8                                     |   |  |    | No. 😄      | Reference 😄 | Name                           |              | Quantity 👙 | Full Pack Type | Net Price |        | Unit Price   | Disc<br>Linit Discount | Discounts  | Amount   |     |
|   |                                       | ø |  | ♦  | 1          | BK ALSSLO   | Bulk Alstroemeria Select Orang | ge Beatrice  | 4          | FB x 25 bu     | \$5.25    | bu     | 5.25         | 0                      | \$0.00     | \$525.00 | 0 1 |
|   |                                       | ø |  | ♦  | 2          | BKASTCH     | Bulk Asltroemeria Chicago      |              | 3          | HB x 20 bu     | \$4.50    | bu     | 4.5          | 0                      | \$0.00     | \$270.00 | • 1 |
|   |                                       |   |  |    |            |             |                                |              |            |                |           |        | 9.75         | 0                      | \$0.00     | \$795.00 | 0   |
|   |                                       |   |  |    |            |             |                                |              |            |                |           |        | 9.75         | 0                      | \$0.00     | \$795.00 | 0   |

You may add Charges and Discounts to a single item line, or to the entire order.

## Single Item Line

Select the line of the item that you'd like to add charges or discounts to:

| ≡ ITE | E ITEMS \$ BILLING |            | 🚚 Sł | HIPPING | \$ CHARGES/DISCOUNTS \$ | \$ CREDIT CLAIMS % ATTACHMENTS □ NOTES |                                   |    |            |                  |                          |     |              |                 |             |
|-------|--------------------|------------|------|---------|-------------------------|----------------------------------------|-----------------------------------|----|------------|------------------|--------------------------|-----|--------------|-----------------|-------------|
|       |                    |            |      | 00      | <b>+</b> A              | dd 🔻 🔳                                 | Actions   Transfer                | \$ | Charges 🔻  | \$ Discounts     | <ul> <li>Show</li> </ul> | v • | ▪ Labe       | els 🔻 🕼 Qui     | ck Entry 👻  |
| :=    | • •                |            |      |         |                         |                                        |                                   |    |            |                  |                          |     |              |                 | Size 200    |
|       | B                  |            |      |         | No. 😄                   | Reference 🖨                            | Name                              |    | Quantity 😄 | Full Pack Type 👙 | Net Price 😄              |     | Unit Price 👙 | Disco           | ounts       |
|       |                    |            |      |         |                         |                                        |                                   |    |            |                  |                          |     |              | Unit Discount 👙 | Discounts 🔅 |
|       |                    | (MA)       | 7    | ⇒       | 1                       | BK ALSSLO                              | Bulk Alstroemeria Select Orange . |    | 4          | FB x 25 bu       | \$5.25                   | b   | 5.25         | 0               | \$0.00      |
|       |                    | <b>SPA</b> |      | ⊗       | 2                       | BKASTCH                                | Bulk Asltroemeria Chicago         |    | 3          | HB x 20 bu       | \$4.50                   | b   | 4.5          | 0               | \$0.00      |
|       |                    |            |      |         |                         |                                        |                                   |    |            |                  |                          |     | 9.75         | 0               | \$0.00      |
|       |                    |            |      |         |                         |                                        |                                   |    |            |                  |                          |     | 9.75         | 0               | \$0.00      |

Click the Charges button and then click on "New". You may also click on "Search" if you have already created a Charge in the Finance Module:

| nsfer 🔻 | \$ Charges 🔻 💲 Discount |                |  |  |  |  |
|---------|-------------------------|----------------|--|--|--|--|
|         | New 🗲                   | -              |  |  |  |  |
|         | Search                  |                |  |  |  |  |
|         | Ouantity                | Full Pack Type |  |  |  |  |

The following window will appear:

#### Finance Charge

# FINANCE / CHARGE/DISCOUNT

| Name *           |         |   | Level *           |              |        |  |  |  |  |
|------------------|---------|---|-------------------|--------------|--------|--|--|--|--|
| Taxes            |         |   | 1                 |              |        |  |  |  |  |
| Value *          |         |   | Unit              |              |        |  |  |  |  |
| 7                | Percent | ~ |                   |              | Q      |  |  |  |  |
| Adjustment Type  |         |   | Cost Distribution |              |        |  |  |  |  |
| Other            |         | ~ | Per Amount        |              | ~      |  |  |  |  |
| Service          |         |   |                   |              |        |  |  |  |  |
|                  |         | Q |                   |              |        |  |  |  |  |
|                  |         |   |                   |              |        |  |  |  |  |
|                  | Y       |   |                   |              |        |  |  |  |  |
| GENERATE RECEIVA | ABLE    |   |                   |              |        |  |  |  |  |
| GENERATE PAYABL  | E       |   |                   |              |        |  |  |  |  |
|                  |         |   |                   |              |        |  |  |  |  |
|                  |         |   | Save              | Save & Close | Cancel |  |  |  |  |

Complete the fields as follows:

- Name: Name of the charge.
- Value: Enter a value and select the unit from the drop-down menu.
- Adjustment type: Select whether the adjustment is for freight, tax, or other.
- Check Boxes: COMING SOON

Click on Save & Close to finish. The charge will be added.

In the same way, click on the "Discounts" button and click on "New":

| arges 🔻 | \$ Discounts • | ● Show ▼ |
|---------|----------------|----------|
|         | New 🚽          | -        |
|         | Search         |          |
|         |                |          |

The same window will appear, which you can complete in the same way as for a Charge:

| inance Discount     |            |        |                   |              | >      |
|---------------------|------------|--------|-------------------|--------------|--------|
| FINANCE / CHAR      | GE/DISCOUI | NT     |                   |              |        |
|                     |            |        |                   |              |        |
| Name *              |            |        | Level *           |              |        |
| Friend of the compa | ny         |        | 1                 |              |        |
| Value *             |            |        | Unit              |              |        |
| 10                  | Percent    | $\sim$ |                   |              | Q      |
| Adjustment Type     |            |        | Cost Distribution |              |        |
| Other               |            | $\sim$ | Per Amount        |              | ~      |
| Service             |            |        |                   |              |        |
|                     |            | Q      |                   |              |        |
|                     |            |        |                   |              |        |
| FOREIGN CURREN      | СҮ         |        |                   |              |        |
| GENERATE RECEIV     | ABLE       |        |                   |              |        |
| GENERATE PAYAB      | LE         |        |                   |              |        |
|                     |            |        |                   |              |        |
|                     |            |        | Save              | Save & Close | Cancel |
|                     |            |        |                   |              |        |

Click on Save & Close to finish. The discount will be added to the item.

# **Entire Order**

To add a Charge or a Discount to an entire order, click on the Charges/Discounts tab, which is to the right of the Shipping Tab:

| E ITE | NS  | \$ B | ILLI | NG | a si       |             | CHARGES/DISCOUNTS \$ CREDIT              | CLA  | ums 🗞 /    | ATT  | ACHMENTS        | D NOTES     | =     | INTEGRATIONS |                       |            |          |
|-------|-----|------|------|----|------------|-------------|------------------------------------------|------|------------|------|-----------------|-------------|-------|--------------|-----------------------|------------|----------|
|       |     |      |      | 00 | <b>+</b> A | dd 🔻 🔳 A    | Actions  Transfer  Char                  | rges | • • \$ Dis | cou  | unts 🔻 🗶 S      | how •       | Label | s 🔻 🕼 Qui    | ck Entry 👻            | C          |          |
| I     | • • |      |      |    |            |             |                                          |      |            |      |                 |             |       |              | Size 200              | ✓ 1-20f2 « | < 1 >    |
|       | 8   |      |      |    | No. 😄      | Reference 🔅 | Name                                     |      | Quantity 🔅 | F    | ull Pack Type 🔅 | Net Price 🔅 |       | Unit Price 🔅 | Disc<br>Unit Discount | Discounts  | Amount 🔅 |
|       |     | æ    |      | ♦  | 1          | BK ALSSLO   | Bulk Alstroemeria Select Orange Beatrice |      | 4          | i Fi | B x 25 bu       | \$5.09      | bu    | 5.25         | 0.53                  | \$53.00    | \$509.00 |
|       |     | an a |      | ♦  | 2          | BKASTCH     | Bulk Asltroemeria Chicago                |      | 3          | вн   | HB x 20 bu      | \$4.50      | bu    | 4.5          | 0.00                  | \$0.00     | \$270.00 |
|       |     |      |      |    |            |             |                                          |      |            |      |                 |             |       | 9.75         | 0.53                  | \$53.00    | \$779.00 |
|       |     |      |      |    |            |             |                                          |      |            |      |                 |             |       | 9.75         | 0.53                  | \$53.00    | \$779.00 |

Here, you'll be able to visualize all Charges and Discounts that have already been added to the order, be it for single items or for the entire thing:

| ITE                                    | MS          | \$ | BILLING 🖪 S              | HIPPING | \$ CHARGES/DISCOU               | UNTS \$ CREI             | DIT CLAIMS |                         | □ NOTES    |        | TIONS    |  |
|----------------------------------------|-------------|----|--------------------------|---------|---------------------------------|--------------------------|------------|-------------------------|------------|--------|----------|--|
| \$ Charges • \$ Discounts • - Delete 3 |             |    |                          |         |                                 |                          |            |                         |            |        |          |  |
|                                        |             |    |                          |         |                                 |                          |            |                         |            |        |          |  |
|                                        |             |    |                          |         |                                 |                          |            |                         |            |        |          |  |
|                                        |             |    | Applied To               | Level 🛎 | Name 🍙                          | Entry Type 🛛 🖨           | Value 👙    | Calc. Mode \ominus      | Currency 🔅 | Base 💠 | Amount 🔶 |  |
|                                        | <b>5</b> 47 | ŵ  | Applied To * 000004-0001 | Level A | Name 🌲<br>Friend of the company | Entry Type 🔅<br>Discount | Value      | Calc. Mode 🗇<br>Percent | Currency 🗘 | Base 🔅 | Amount 💠 |  |

Click on Charges or Discounts (the process is identical) and click on New Global charge/discount to continue:

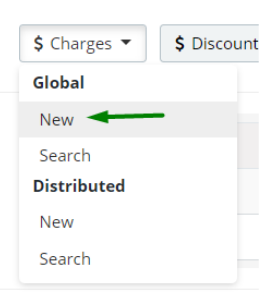

The following window will appear:

| Finance Charge  |             |     |                   | ×      |
|-----------------|-------------|-----|-------------------|--------|
| FINANCE / CH    | IARGE/DISCO | UNT |                   |        |
|                 |             |     |                   |        |
| Name *          |             |     | Level *           |        |
| Veterans        |             |     | 1                 |        |
| Value *         |             |     | Unit              |        |
| 5               | Percent     | ~   |                   | Q      |
| Adjustment Type |             |     | Cost Distribution |        |
| Other           |             | ~   | Per Amount        | $\sim$ |
| Service         |             |     |                   |        |
|                 |             | Q   |                   |        |
|                 |             |     |                   |        |
|                 | RENCY       |     |                   |        |
| GENERATE RE     | CEIVABLE    |     |                   |        |
| GENERATE PA     | YABLE       |     |                   |        |
|                 |             |     |                   |        |
|                 |             |     | Save Save & Close | Cancel |

Complete the fields as it was explained above and click on Save & Close to finish. The charges/discounts will be added to the entire order:

| e ite | MS                                     | \$ | BILLING 🚚 S  | HIPPING | \$ CHARGES/DISCOU     | JNTS \$ (  | CREDIT CLA | IMS   |              | NOTES      | ≓ INTEGRA | TIONS    |  |  |  |
|-------|----------------------------------------|----|--------------|---------|-----------------------|------------|------------|-------|--------------|------------|-----------|----------|--|--|--|
| \$ (  | \$ Charges • \$ Discounts • - Delete 2 |    |              |         |                       |            |            |       |              |            |           |          |  |  |  |
|       |                                        |    | Applied To 🔶 | Level 🛎 | Name 🍝                | Entry Type | Value      |       | Calc. Mode 😄 | Currency 🔅 | Base 💠    | Amount 😄 |  |  |  |
|       | <b>S</b>                               | ŵ  | 000004       | 1       | Veterans              | Charge     |            | 5.00  | Percent      |            | \$795.00  | \$39.75  |  |  |  |
|       | <b>San</b> a                           | ŵ  | 000004-0001  | 1       | Friend of the company | Discount   |            | 10.00 | Percent      |            | \$525.00  | -\$52.50 |  |  |  |
|       | <b>6</b> 1                             | Û  | 000004-0001  | 1       | Taxes                 | Charge     |            | 7.00  | Percent      |            | \$525.00  | \$36.75  |  |  |  |

As you can see, the base for this last charge was the cost of the entire order.

#### **CREDIT CLAIMS**

COMING SOON

#### ATTACHMENTS

Click on Upload to load a file onto the Sales Order:

|          | \$ BILLING | SHIPPING    | \$ CHARGES/DISCOUNTS | \$ CREDIT CLAIMS | ℅ ATTACHMENTS |
|----------|------------|-------------|----------------------|------------------|---------------|
| ↑ Upload | ◆ Downloa  | ad 🗎 Delete |                      |                  |               |
|          | Name       | 2           |                      | Public           | Content Type  |
|          |            |             |                      |                  |               |

Once there are files uploaded onto the Sales Order, you may select the lines and click on Download or Delete, or right in the same line you may click on the downward-facing arrow to download, or the trash can to delete.

|          | \$ BILLI | NG     | SHIPPING      | \$ CHARGES/DISCOUNTS | \$ CREDIT | CLAIMS   | ℜ ATTACHMENTS |           |          |
|----------|----------|--------|---------------|----------------------|-----------|----------|---------------|-----------|----------|
| ↑ Upload | ↓ Do     | wnload | d 🖻 Delete    |                      |           |          |               |           |          |
|          |          | Name   |               |                      |           | Public 😄 | Content Type  | Uploaded  |          |
| • •      | Ĵ        | DOCU   | MENT TEMPLATE | V2                   |           | ~        | docx          | 09/06/202 | 22 10:47 |

#### NOTES

Click on New to create a note:

|       | \$ BILLING | 🖪 SHIPPING | \$ CHARGES/DISCOUNTS | \$ CREDIT CLAIMS | ℜ ATTACHMENTS |  |
|-------|------------|------------|----------------------|------------------|---------------|--|
| + New | - Delete   |            |                      |                  |               |  |
|       | Order 🔺 I  | Date 🚽     | Date Time            | Type 🌲 Note      |               |  |
|       |            |            |                      |                  |               |  |

Complete the following window with the Type of note (you may select from the drop-down or create a new one by clicking on the "+"), the content of the note, and the order in case of multiple notes. You may also choose to check or uncheck the Public attribute to make the note public:

| Edit Item                    | × |
|------------------------------|---|
| NOTE                         |   |
|                              |   |
| Туре                         |   |
| Acceptable Varieties 🗸 🕇 - 🖋 |   |
| Note *                       |   |
| This is a test note          |   |
| Public Order                 |   |
|                              |   |
|                              |   |
| Save                         |   |

#### INTEGRATIONS

Under the Integrations tab (shown below), you will be able to see all of the transactions that have occurred through EDI related to this specific order, if it applies:

| ≡n | TEM | S \$ BILLING     | SHIPPING  | \$ CI | HARO     | SES/DISCOUNTS \$ CREDIT  | CLAIMS 🗞 ATTACHMENT         | S D NOTES # IN               | TEGRATIONS | _         |           |             |
|----|-----|------------------|-----------|-------|----------|--------------------------|-----------------------------|------------------------------|------------|-----------|-----------|-------------|
|    |     |                  |           |       |          |                          |                             |                              |            |           |           |             |
|    |     |                  |           |       |          |                          |                             |                              |            | Size 50 N | 1-5 Of 5  | < < 1 ¥ > ≫ |
|    | 0   | Created 👻        | Direction |       |          | Transaction 🔅            | Reference $\Leftrightarrow$ | Description                  | 🗘 Status 🔅 | Message 👙 | Details 😄 |             |
|    |     | 09/08/2021 16:27 | Inbound   |       | <b>→</b> | 850 Get Sales Orders     | 1b66b974efac9fe6a9988961e   | Order SO017921 Reference=9   | . 🖌        |           | C         | 1           |
|    |     | 09/08/2021 15:51 | Outbound  |       | +        | 810 Send Sales Invoices  |                             | Invoice IN065509 Reference=. | × .        |           | Ľ         | :           |
|    |     | 09/08/2021 15:15 | Outbound  |       | ←        | 856 Send Shipment Notice |                             | Shipment SH020231 Reference  | . 🖌        |           | Ľ         | :           |
|    |     | 08/24/2021 13:49 | Outbound  |       | -        | 855 Confirm Sales Orders |                             | Order SO017921 Reference=9   | . 🖌        |           | C         | 1           |
|    |     | 08/23/2021 16:32 | Inbound   |       | <b>→</b> | 850 Get Sales Orders     | 1d988834412d5b20a03b0065    | Order SO017921 Reference=9   |            |           | Ľ         | 1           |

Once you've finished configuring all of the parameters, you may complete the order by changing the status from Draft, to Released (shown below). This way it will be available in other sections of Traze to continue its process, like Production Needs and Shipping Needs:

|       | customer *                            | (                                                                                                    | Category                                                                                                    |                                                                                                    |                                                                                                    |                                                                                                    |
|-------|---------------------------------------|----------------------------------------------------------------------------------------------------|----------------------------------------------------------------------------------------------------|----------------------------------------------------------------------------------------------------|----------------------------------------------------------------------------------------------------|----------------------------------------------------------------------------------------------------|
| Q     | Caggiano Flowers                      | Q                                                                                                    | None                                                                                                    | ~                                                                                                    | QUANTITIES                                                                                                    |                                                                                                    |
|       | Juan Camilo I<br>Customer Ref / Order | Ucros                                                                                                    | Payment Terms                                                                                                    |                                                                                                    | SHIPPED                                                                                                    |                                                                                                    |
| =     |                                       |                                                                                                    | Net 45                                                                                                    | ~                                                                                                    | DELIVERED                                                                                                    |                                                                                                    |
|       | Ship Date                             | (                                                                                                    | Delivery Date                                                                                                    |                                                                                                    | PALLETS                                                                                                    |                                                                                                    |
| ~     | 12/23/2020 00:00                      |                                                                                                    | 12/23/2020 00:00                                                                                                    | <b>m</b>                                                                                                    | FINANCE                                                                                                    |                                                                                                    |
|       | Cut-off                               |                                                                                                    | Status                                                                                                    |                                                                                                    | SUBTOTAL                                                                                                    | \$10,3                                                                                                    |
| Q     |                                       |                                                                                                    | Draft                                                                                                    | ~                                                                                                    | CHARGES                                                                                                    |                                                                                                    |
|       |                                       | ^                                                                                                    | ß                                                                                                    |                                                                                                    | AMOUNT                                                                                                    | \$10,3                                                                                                    |
| \$ CH | HARGES/DISCOUNTS \$ CREDIT CLAIMS     | ATTA     ATTA     Discoun     Discoun                                                                                                    | CHMENTS □ NOTES = INT                                                                                                    | GRATIONS                                                                                                    | K Entry - 2                                                                                                    |                                                                                                    |
|       |                                       |                                                                                                    |                                                                                                    |                                                                                                    | Size 200 🗸 1 - 1 Of 1                                                                                                    | « < 1 ×                                                                                                    |
|       |                                       |                                                                                                    |                                                                                                    |                                                                                                    |                                                                                                    |                                                                                                    |
|       | Q<br>m<br>Q<br>Q<br>S CF              | Q     Cagglano Flowers     Juan Camilo I       Juan Camilo I     Juan Camilo I       Image: Ship Date     Image: Ship Date       ✓     12/23/2020 00:00       Cut-off       Q       S CHARGES/DISCOUNTS       \$ CREDIT CLAIMS       Image: Actions ▼       Image: Transfer ▼       \$ Charges ▼ | Q       Caggiano Flowers       Q         Juan Camilo Ucros         Juan Camilo Ucros         Image: Customer Ref / Order       Juan Camilo Ucros         Ship Date       Image: Customer Ref / Order         V       12/23/2020 00:00         Cut-off       Image: Customer Ref / Order         Q       Image: Customer Ref / Order         S CHARGES/DISCOUNTS       \$ CREDIT CLAIMS         S CHARGES/DISCOUNTS       \$ CREDIT CLAIMS         Image: Actions ▼       Image: Transfer ▼       \$ Charges ▼         S Charges ▼       \$ Discourtion | Q       Caggiano Flowers       Q       None         juan Camilo Ucros       juan Camilo Ucros       Payment Terms         Image: Customer Ref / Order       Payment Terms       Net 45         Ship Date       Delivery Date       12/23/2020 00:00       12/23/2020 00:00         Cut-off       Status       Draft         Q       Image: Customer S (CREDIT CLAIMS % ATTACHMENTS ID NOTES ID INTES ID NOTES ID INTES ID INTES ID NOTES ID INTES ID NOTES ID INTES ID INTES ID INTES       Image: Customer S (Charges ▼ (S Discounts ▼ ID Show ▼ ID Labels ▼ ID Show ▼ ID Labels ▼ ID Show ▼ ID Labels ▼ | Q       Caggiano Flowers       Q       None       ✓         juan Camilo Ucros       juan Camilo Ucros       Payment Terms       ✓         Payment Terms       Net 45       ✓       ✓         Ship Date       Delivery Date       ✓       12/23/2020 00:00       ✓         Cut-off       Status       ✓       ①       ✓         Q       ✓       Draft       ✓       ✓         \$ CHARGES/DISCOUNTS       \$ CREDIT CLAIMS       % ATTACHMENTS       NOTES       = INTEGRATIONS         Image: Actions ▼       = Transfer ▼       \$ Charges ▼       \$ Discounts ▼       Image: Actions ▼       Image: Actions ↓       Image: Actions ↓       Image: Actions ↓       Image: Actions ↓       Image: Actions ↓       Image: Actions ↓       Image: Actions ↓       Image: Actions ↓       Image: Actions ↓       Image: Actions ↓ | Q Caggiano Flowers Q   Juan Camilo Ucros Juan Camilo Ucros   Payment Terms TOTAL   Ship Date Delivery Date   I 12/23/2020 00:00 12/23/2020 00:00   Cut-off Status   Cut-off Status   Draft Discounts   S CHARGES/DISCOUNTS \$ CREDIT CLAIMS   S CHARGES/DISCOUNTS \$ CREDIT CLAIMS   Notes = INTEGRATIONS |

After changing the Status to Released, remember to click on Save.

# **Positive Updates**

#### **UPDATE I**

When on the main Sales Orders screen:

| ١LE  | S /                          | SAL | ES ORD   | ERS     |         |             |           |                    |           |             |               |              |         |                             | c   • | 🕽 🕂 New            | 🗅 Export  | • •         | Views 👻    | 🖋 Set Va  | lue |
|------|------------------------------|-----|----------|---------|---------|-------------|-----------|--------------------|-----------|-------------|---------------|--------------|---------|-----------------------------|-------|--------------------|-----------|-------------|------------|-----------|-----|
| ear  | :h                           |     |          |         | Cus     | tomer       |           |                    | Ship Da   | ate From    |               | Ship Date T  | o       |                             | State | us                 |           | _           | _          |           |     |
|      |                              |     |          | 00      |         |             |           | Q                  | 04/07     | /2022       | -             | 04/14/202    | 2       | 8                           | All   |                    | •         | ТМ          | ore 🕴      | Actions 👻 |     |
| ivoi | voice Status Quantity Status |     |          |         | Carrier |             |           | Delivery Date From |           |             | Deliv         | very Date To |         | Accounting Transmit Status  |       |                    |           |             |            |           |     |
|      | ▼ All ▼                      |     |          | -       |         |             | Q         |                    |           | =           |               |              | =       | •                           |       |                    |           |             |            |           |     |
| rea  | reation Source Category      |     |          |         | Service | s           |           | Stages             |           |             | Ship          | ping Terms   |         | Customer Integration Status |       |                    |           |             |            |           |     |
| *    |                              | *   | All 👻    |         |         | *           | All 👻     |                    |           | •           |               |              | •       |                             |       |                    |           |             | ,          |           |     |
| =    |                              |     |          |         |         |             |           |                    |           |             |               |              |         |                             |       | Size               | 50 ¥ 1    | - 50 Of 110 | « <<br>Qua | 1 V >     | >   |
|      |                              |     | Number 🕀 | Custome | er 🔅    | Reference 0 | Carrier 🕀 | Ship               | Terms 🕀   | Ship Date 🔅 | Delivery Date | Status       | Stage 🔅 | Amount 🕀                    | Order | Shipping Pre-Alert | Invoice : | CPO         | Total 😄    | Shipped 😄 |     |
|      | ø                            | 0   | SO06000  | 607775  |         |             | DENV      | DWF                | Delivery  | 04/13/2022  | 04/13/2022    | Released     | Real    | \$7.00                      | ß     |                    |           | •           | 2          | 0 1       | 1   |
|      | ø                            | 6   | SO06000  | 627580  |         |             |           | DWF                | Delivery  | 04/14/2022  | 04/14/2022    | Released     | Real    | \$1,104.80                  | ß     |                    |           | •           | 86         | 0         | :   |
|      | <b>A</b>                     | G   | SO06000  | 638205  |         |             |           | DWF                | Delivery  | 04/08/2022  | 04/08/2022    | Released     | Real    | \$18.75                     | ß     |                    |           | •           | 4          | 0 1       | :   |
|      | ø                            | G   | SO06000  | DWF000  | 001     |             | DENV      | DWF                | Delivery  | 04/08/2022  | 04/08/2022    | Released     | Real    | \$17.50                     |       |                    |           | •           | 5          | 0 1       | :   |
|      | ø                            | C   | SO06000  | DWF000  | 001     |             | DENV      | DWF                | Delivery  | 04/07/2022  | 04/07/2022    | Released     | Real    | \$15.80                     | ß     |                    |           | •           | 4          | 0 1       | :   |
| ī    | ø                            | 0   | SO06000  | 607775  |         |             | DENV      | DWF                | Delivery  | 04/08/2022  | 04/08/2022    | Released     | Real    | \$87.75                     |       |                    |           | •           | 27         | 0 1       | :   |
|      |                              | C   | SO06000  | 607775  |         |             | DENV      | DWF                | Delivery  | 04/13/2022  | 04/13/2022    | Released     | Real    | \$309.70                    | ß     |                    |           | •           | 16         | 0 1       | :   |
|      |                              | 0   | SO06000  | 607775  |         |             | DENV      | DWF                | Delivery  | 04/07/2022  | 04/07/2022    | Released     | Real    | \$10.50                     | ß     |                    |           | •           | 3          | 0 1       | 1   |
| _    |                              | B   |          | DUITOOD |         |             | 0.5111    | -                  | nation of | 0.4100.0000 | 0.440.00000   | p.j          | Deal.   | 600.75                      |       |                    |           |             | -          |           |     |

Click on the "More" button for additional filters. The following window will appear:

| Filters               | ×        |
|-----------------------|----------|
| Transaction Date From |          |
|                       | <b>#</b> |
| Transaction Date To   |          |
|                       | <b>m</b> |
| Term Date From        |          |
|                       | <b>m</b> |
| Term Date To          |          |
|                       | <b>m</b> |
| Updated Date From     |          |
|                       | <b>m</b> |
| Updated Date To       |          |
|                       | <b>#</b> |
| Account Manager       |          |
|                       | ٩        |
| Down Payment          |          |
|                       | •        |
| Back Order            |          |
| $\bigcirc$            |          |
| Product Quote Status  |          |
|                       | •        |
| _                     |          |

You will now be able to filter by Account Manager (you may type or click on the magnifier to search by Account Manager).

#### **UPDATE II**

When creating a Sales Order, you may go under the ITEMS tab and press Quick Entry, then Product:

| E ITEMS \$ BILLING # SHIPPING \$ CH   | ARGES/DISCOUN    | S \$ CREDIT CLAIMS % ATTACHMENT     | S 🖸 NOTES |                            |          |
|---------------------------------------|------------------|-------------------------------------|-----------|----------------------------|----------|
| CO + Add - 7 Actions                  | ; ▼ 🗖 Iranst     | er To ▼ \$ Charges ▼ \$ Discounts ▼ | ● Show ▼  | Labels 🔻 🖉 Quick Entry 👻 🛛 |          |
| Product *                             |                  | Price List                          |           | Quantity *                 |          |
| Alstroemeria Assorted - 10 Stm        | Q                | Master Price List DENVER   MPL      | ~         |                            | x 10 stm |
| Amount \$0.00 Total Unit of Measure 0 | ck: On Hand 45 / | Allocated 121 / Total 166           |           |                            |          |

When you fill the Product field, Traze will show you how much Stock you have On Hand, Allocated, and how much there is in Total.

#### **UPDATE III**

Under the Items tab you may use the Column Manager button on the top left of the table (for more information visit the Search Pages article) to add the Stock: On Hand/Allocated/Total columns seen in the image below:

| E ITE | MS     | \$ E  | BILLIN | IG    | 🛲 SH      | IIPPING   | CHARGES/DISCOUNT        | S \$ CREDIT CLAIMS       | ⊗ ATTA     | CHMENTS  |                    |              | RATIONS          |           |              |     |
|-------|--------|-------|--------|-------|-----------|-----------|-------------------------|--------------------------|------------|----------|--------------------|--------------|------------------|-----------|--------------|-----|
|       |        |       | 4      | 0     | + Ad      | id 👻 🦩 Ad | tions 🔹 🛱 Transfe       | er To 🔹 💲 Charges 💌      | \$ Discou  | unts 🔻 🔍 | Show 🔻             | III Labels 🔻 | C Quick Entr     | y • 🛛 🛛   |              |     |
| P     | roduct | : *   |        |       |           |           |                         | Price List               |            |          |                    | Quantit      | у *              |           |              |     |
|       | Alstro | emeri | a Asso | orted | - 10 Stm  |           | Q                       | Master Price List DENV   | ER   MPL   |          | ~                  |              |                  |           |              | x 1 |
|       | Amoun  | t \$0 | .00    | Tota  | I Unit of | Measure 0 | Stock: On Hand 45 /     | Allocated 121 / Total 16 | 56         |          |                    |              |                  |           |              |     |
|       |        |       |        |       |           |           |                         |                          |            |          |                    |              |                  |           |              |     |
| :=    | ۰.     |       |        |       |           |           |                         |                          |            |          |                    | _            |                  |           |              |     |
|       | 8      |       |        |       | No. 🔅     | Reference | Name                    |                          | Quantity 0 | On Hand  | Stock<br>Allocated | Total        | Full Pack Type 🔅 | Net Price | Unit Price 🔅 |     |
|       |        | (MA)  |        | ×     | 1         | ALSAST00  | Alstroemeria Assorted - | 10 Stm White             | 2          | 45       | 121                | 166          | bu x 10 stm      | \$7.600   | 7.6          | bu  |
|       |        | (JP)  |        | ×     | 2         | ROSAST40  | Rose Assorted 40 CM 25  | 5 Stm Red                | 3          | 0        | 1                  | 1            | bu x 25 stm      | \$33.800  | 33.8         | bu  |
|       |        | ø     |        | *     | 3         | ROSAST40  | Rose Assorted 40 CM 25  | 5 Stm Yellow             | 1          | 10       | 0                  | 10           | CA x 150 stm     | \$1.400   | 1.4          | stm |
|       |        | (MA)  | 2      | *     | 4         | ALSAST00  | Alstroemeria Assorted - | 10 Stm                   | 2          | 45       | 121                | 166          | bu x 10 stm      | \$7.600   | 7.6          | bu  |
|       |        | ø     |        | ♦     | 5         | CARAST00  | Carnation Assorted - 25 | Stm                      | 10         | 178      | 27                 | 205          | bu x 25 stm      | \$15.500  | 15.5         | bu  |
|       |        | ø     |        | *     | 6         | CARAST00  | Carnation Assorted - 25 | Stm                      | 1          | 178      | 27                 | 205          | bu x 25 stm      | \$15.500  | 15.5         | bu  |
|       |        | ø     |        | ♦     | 7         | CARAST00  | Carnation Assorted - 25 | Stm                      | 10         | 178      | 27                 | 205          | bu x 25 stm      | \$15.500  | 15.5         | bu  |
|       |        |       |        |       |           |           |                         |                          |            |          |                    |              |                  |           | 96.90        |     |
|       |        |       |        |       |           |           |                         |                          |            |          |                    |              |                  |           | 96.90        |     |